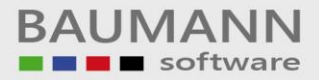

# Wie erreiche ich was?

| Projekt:     | <b>CRM -</b> Customer Relationship Management |
|--------------|-----------------------------------------------|
| Bezeichnung: | Datenpumpe – (SQL-Datenbanken)                |
| Version:     | 4.11.                                         |
| Datum:       | 24. Juli 2014                                 |

### Kurzbeschreibung:

Wenn Sie ein **CRM- oder WWS-Update** durchführen, muss auch ein **Datenbankupdate** erfolgen, damit die benötigten bzw. fehlenden Tabellen und Spalten zur SQL-Datenbank hinzugefügt werden. Dies erfolgt mithilfe der **Datenpumpe**.

Das Datenbankupdate erfolgt in zwei Schritten:

- 1. Mit Hilfe der Datei "WWS.MDB" werden die fehlenden bzw. benötigten Tabellen zur SQL-Datenbank hinzugefügt.
- 2. Mit Hilfe der Datei "WWS.XDB" werden die fehlenden Spalten zur SQL-Datenbank hinzugefügt.

Dieser Leitfaden enthält folgende Punkte:

- ODBC-Anmeldung
- Access zu SQL
- Markierte Tabellen konvertieren
- Komplette Übernahme
- XDB verarbeiten

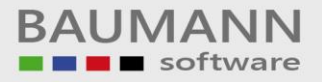

## Inhaltsverzeichnis

| 1. | ODBC – Anmeldung                           | 3 |
|----|--------------------------------------------|---|
| 2. | Access zu SQL                              | 4 |
| 3. | Markierte Tabellen konvertieren            | 6 |
| 4. | "Komplette Übernahme" der Access-Datenbank | 7 |
| 5. | XDB verarbeiten                            | 9 |

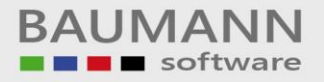

#### 1. ODBC – Anmeldung

Hinweis: Sie benötigen eine SQL-Datenbank und den Namen der dazugehörigen ODBC-Verbindung sowie Datenbank-User und Passwort.

Öffnen Sie die Datei "**SqlPumpe.exe**", die Sie unter "www.baumanncomputer.de → Downloads → Vollversionen" auf Seite 2 ohne Anmeldung herunterladen können.

Geben Sie den "Namen der ODBC-Verbindung", den "User" und das "Passwort" der Datenbank ein.

Klicken Sie nun auf den Button "SQL anmelden".

| J SQL-Server Hilfsprogramme - [Fehle | rprotokoll]                                            |              |              |              |           |
|--------------------------------------|--------------------------------------------------------|--------------|--------------|--------------|-----------|
| Access zu SQL XDB Verarbeiten        | DBC: WWSSQL<br>MS SQL C Oracle C Sybase<br>MySQL C DB2 | User:<br>PW: | \$a<br>xxxxx | SQL anmelden | Schließen |
|                                      |                                                        |              |              |              | ^         |
|                                      |                                                        |              |              |              |           |
|                                      |                                                        |              |              |              |           |
|                                      |                                                        |              |              |              |           |
|                                      |                                                        |              |              |              |           |
|                                      |                                                        |              |              |              |           |
|                                      |                                                        |              |              |              | -         |
|                                      |                                                        |              |              |              | 0.K.      |

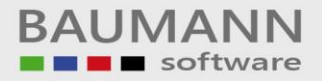

#### 2. Access zu SQL

Sie sind mit der Datenbank verbunden und können mit dem Update beginnen.

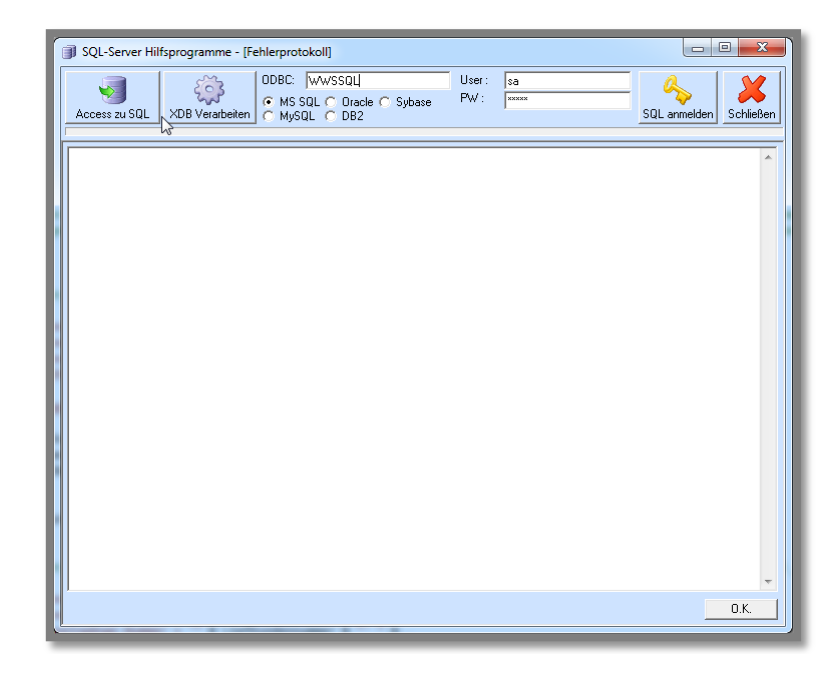

Klicken Sie auf den Button

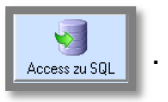

| Í. | SQL-Server Hilfsprogramme - [Konvertierung                                                                    | : Access zu SQL-Server]             |                       |                                    |                   |                        |
|----|----------------------------------------------------------------------------------------------------|-------------------------------------|-----------------------|------------------------------------|-------------------|------------------------|
|    | Access zu SQL XDB Verarbeiten ODBC: W<br>XDB Verarbeiten MySQL                                                | WSSQL<br>O Dracle O Sybase<br>O DB2 | User:<br>PW:          | Sð<br>XXXXX                        | SQL anmelde       | n Schließen            |
|    | Tabellenname : Markieren nicht erlaubt                                                                        | Bereit.                             |                       |                                    |                   |                        |
|    |                                                                                                    |                                     |                       |                                    |                   |                        |
|    | Autowertidentität bei fehlendem Primärschlüssel automatisch anlegen. Fehlermeldungen anzeigen – Unterbrechung | Access:                             |                       |                                    | Ann               |                        |
|    | Nur Struktur anlegen (keine Daten kopieren) Default "O" für Zahlen Default "" für Alpha                       | markierte Tabellen<br>konvertieren  | Abfrager<br>Beziehung | n -> Sichten<br>gen -> Trigger Pro | shler-<br>otokoll | Komplette<br>Übernahme |

BAUMANN Computer GmbH, Wiesentalstr. 18, DE 73434 Aalen Geschäftsführer: Oliver Baumann, Gordon Baumann, Gabriele Baumann-Franke Telefon: +49 (0)7361 4600 0, Fax: +49 (0)7361 4600 40, Mail: <u>info@baumanncomputer.de</u>, <u>www.baumanncomputer.de</u> Kreissparkasse Ostalb, BLZ 614 500 50, Konto 1000 735 312, SWIFT Code (BIC): OASPDE6A, IBAN: DE86 6145 0050 1000 7353 12 VR-Bank Aalen eG, BLZ 614 901 50, Konto 646 8800 04, SWIFT Code (BIC): GENODES1AAV, IBAN: DE33 6149 0150 0646 8800 04 Steuer-Nr.: 50468 / 06816, USt-Id-Nr.: DE 286 787 237, Amtsgericht Ulm HRB 728661

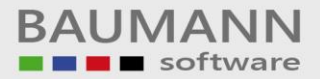

Access :

Klicken Sie auf den Button "...".

Wählen Sie die Datei "wwsupdate.mdb" aus und klicken Sie auf "Öffnen".

| Irganisieren 👻 Neuer Or | dner              |                  |                  |                    | - 🖪 🌘     |
|-------------------------|-------------------|------------------|------------------|--------------------|-----------|
| 🗧 Favoriten             | Name              | Änderungsdatum   | Тур              | Größe              |           |
|                         | (2) wwsupdate.mdb | 12.06.2014 17:29 | Microsoft Access | 26.402 KB          |           |
| a Bibliotheken          | 2                 |                  |                  |                    |           |
| Computer                |                   |                  |                  |                    |           |
| Vetzwerk 🖡              |                   |                  |                  |                    |           |
| Dateinam                | re: wwsupdate.mdb |                  | •                | Access<br>Öffnen 🔽 | Abbrechen |

| Access : C:\Baumann\UPDATE\Datenbank\wwsupdate.mdb |  |
|----------------------------------------------------|--|
| PC : 1 von : 1 Anmelden                            |  |

Klicken Sie nun auf den Button "**Anmelden**", damit das Programm die zu ergänzenden Tabellen ermittelt. Diese werden in der Liste links blau markiert.

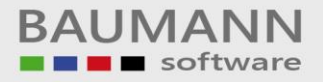

#### 3. Markierte Tabellen konvertieren

#### Um die neu hinzugekommenen Tabellen in der SQL-Datenbank

markierte Tabellen

zu ergänzen, klicken Sie auf

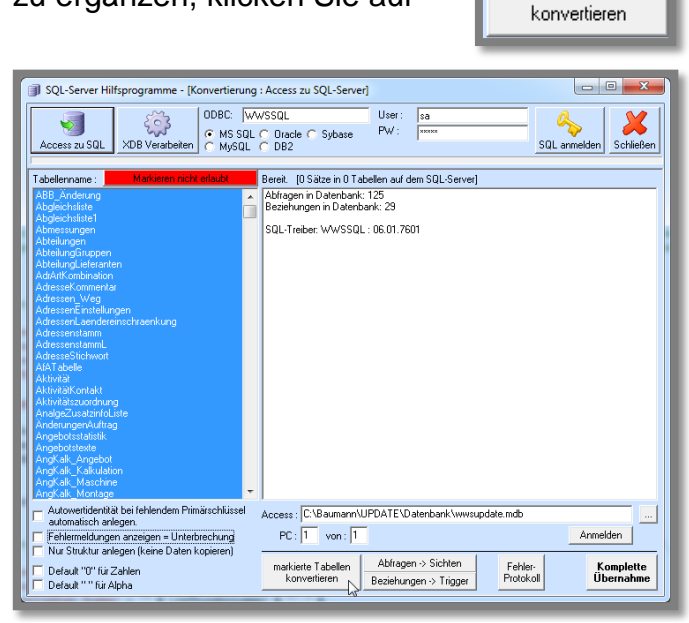

Hinweis: Das Hinzufügen der Tabellen kann einige Zeit in Anspruch nehmen.

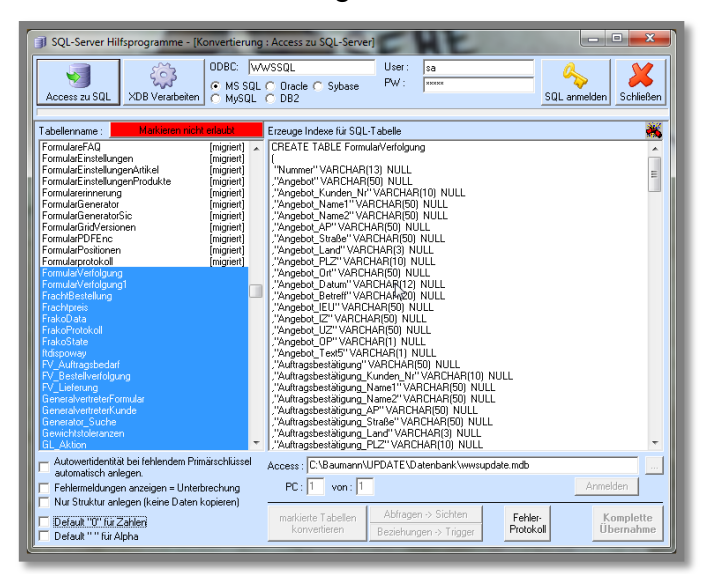

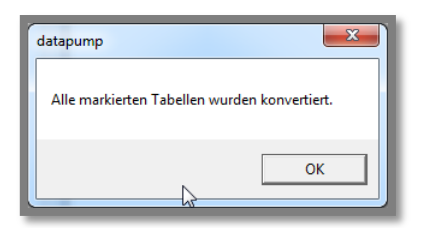

### 4. "Komplette Übernahme" der Access-Datenbank

Diese Funktion ist für die Neuanlage einer SQL-Datenbank gedacht. Sollten Sie auf Ihrem SQL-Server noch keine WWS-Datenbank haben, können Sie mit dieser Funktion Ihre komplette Access-Datenbank auf den SQL-Server übertragen. Bitte führen Sie diese Funktion nur auf **Anweisung der BAUMANN Computer GmbH** aus. Sollten Sie diese Funktion auf eine vorhandene WWS-Datenbank ausführen, könnten all Ihre Daten unwiderruflich gelöscht werden.

Beachten Sie: Diese Funktion löscht alle vorhandenen Tabellen der SQL-Datenbank und übernimmt alle Tabellen und Tabelleneinträge der Access-Datenbank.

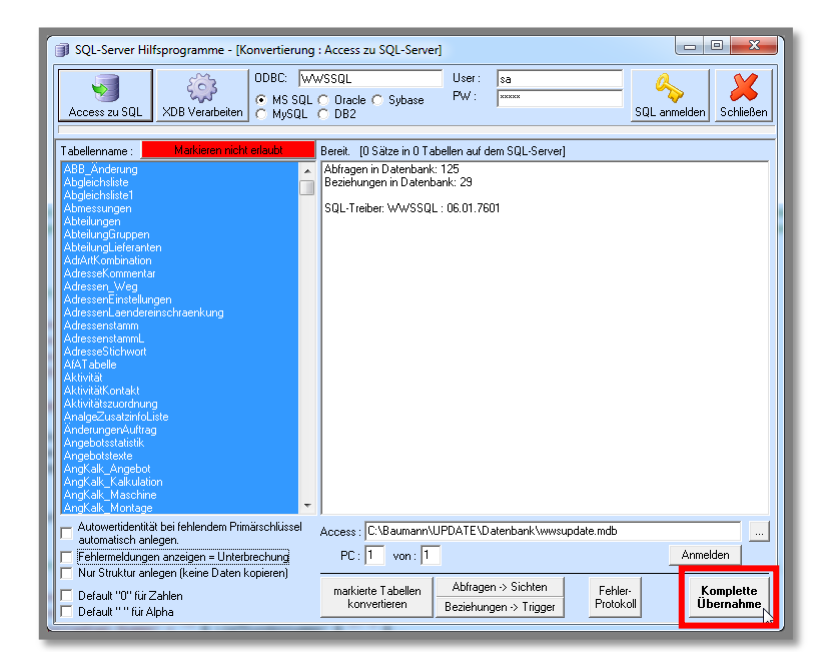

Bei ungewolltem Klick auf den Button **"Komplette Übernahme**", haben Sie **3 Möglichkeiten** den Vorgang abzubrechen.

| Sicherheitsabfrage                                                                                                    | Sicherheitsabfrage                                                                                                    |
|----------------------------------------------------------------------------------------------------|----------------------------------------------------------------------------------------------------|
| Dieser Schalter darf nur im Zuge eine Neuanlage der Datenbank verwendet<br>werden! Wollen Sie wirklich alle Tabellen der Access-Datenbank auf den<br>SQL-Server pumpen ? | VORSICHT ! ALLE DATEN die sich im Moment auf dem SQL-Server befinden<br>WERDEN GELÖSCHT. Wollen Sie trotzdem fortfahren ? |
| Ja Nein                                                                                                    | Ja Nein                                                                                                    |
| Sicherheitsabfrage                                                                                                    |                                                                                                    |
| Ja Nein                                                                                                    |                                                                                                    |

BAUMANN Computer GmbH, Wiesentalstr. 18, DE 73434 Aalen Geschäftsführer: Oliver Baumann, Gordon Baumann, Gabriele Baumann-Franke Telefon: +49 (0)7361 4600 0, Fax: +49 (0)7361 4600 40, Maii: info@baumanncomputer.de, www.baumanncomputer.de Kreissparkasse Ostalb, BLZ 614 500 50, Konto 1000 735 312, SWIFT Code (BIC): OASPDE6A, IBAN: DE86 6145 0050 1000 7353 12 VR-Bank Aalen eG, BLZ 614 901 50, Konto 646 8800 04, SWIFT Code (BIC): GENODES1AAV, IBAN: DE33 6149 0150 0646 8800 04 Steuer-Nr.: 50468 / 06816, USt-Id-Nr.: DE 286 787 237, Amtsgericht Ulm HRB 728661

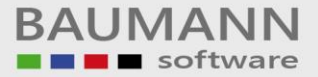

Wichtig: Standardmäßig bei einem Update bitte immer nur "markierte Tabellen konvertieren" auswählen.

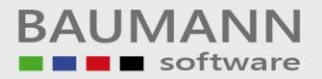

### 5. XDB verarbeiten

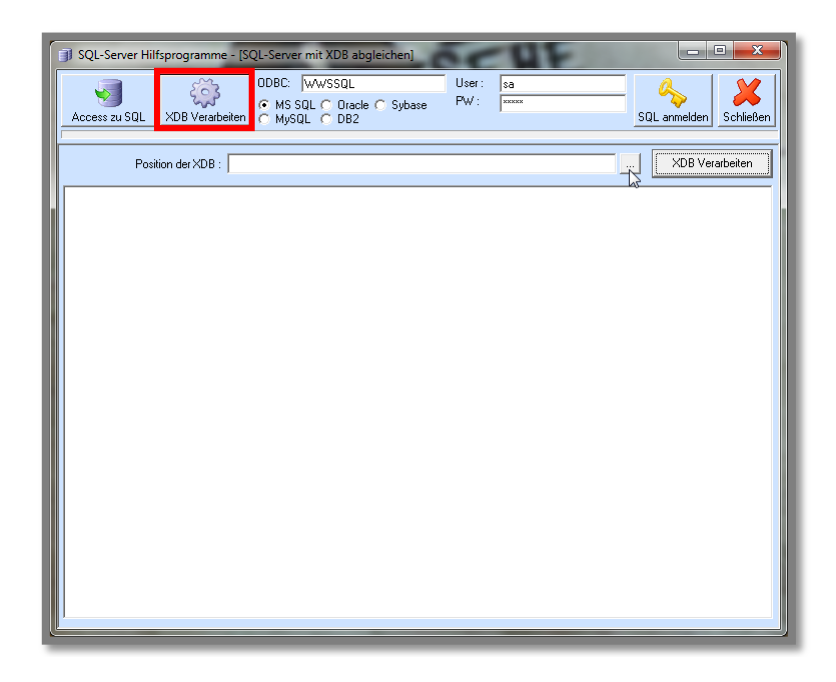

Klicken Sie auf den **rot markierten** Button **"XDB Verarbeiten**" und wählen Sie mit dem Button den Pfad zur Datei "**WWS.XDB**" aus.

| Öffnen                    | Festplatte (C;) > Baumann > UPDATE > D | atenbank               | ★ 4 Datenbank duro | hsuchen D     |
|---------------------------|----------------------------------------|------------------------|--------------------|---------------|
| Organisieren 👻 Neuer Ordr | her                                    |                        | 8                  | • <b>[]</b> @ |
| 🔆 Favoriten               | Name                                   | Änderungsdatum Typ     | Größe              |               |
| 詞 Bibliotheken            | WWS.XDB                                | 12.06.2014 17:27 XDB-D | atei 1.851 KB      |               |
| 🖳 Computer                |                                        |                        |                    |               |
| 🗣 Netzwerk                |                                        |                        |                    |               |
| Dateiname                 | WWS.XDB                                |                        | ✓ XDB's            | •             |
|                           |                                        |                        | Öffnen 😽           | Abbrechen     |

Um den Vorgang zu starten, klicken Sie auf den Button **"XDB Verarbeiten"** direkt rechts neben dem Button

| Position der XDB : | C:\Baumann\UPDATE\Datenbank\\WWS.XDB |   | XDB Verarbeiten |
|--------------------|--------------------------------------|---|-----------------|
|                    |                                      | _ | 2v              |

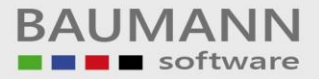

Hinweis: Die Verarbeitung der XDB-Datei kann einige Zeit in Anspruch nehmen.

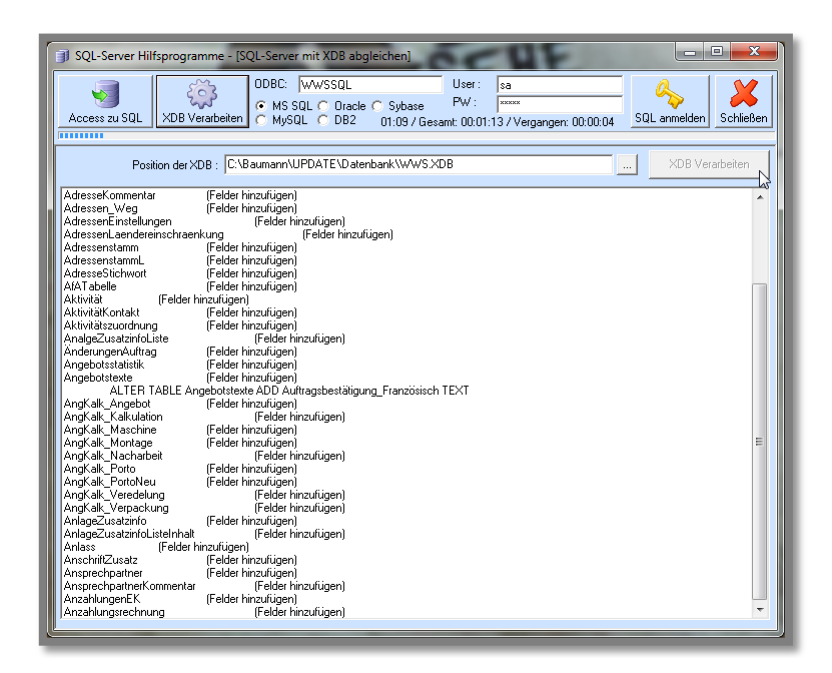

Die Verarbeitung der XDB-Datei ist abgeschlossen, wenn Sie die Meldung "**Die WWS.XDB wurde abgearbeitet**" erhalten.

| 6 | datapump                        |
|---|---------------------------------|
|   | Die WWS.XDB wurde abgearbeitet. |
|   | ОК                              |